## Smart Boat

# DECAMONT

Contact

Head Office Popovićev put, 2D, 51211 Matulji OIB : 64536314217

E-mail: miro@ megamont.hr megamont@ megamont.hr Tel: +3685 51 704 900 Mob: +385 91 259 4610

## What we offer ?

Our user friendly application allows you to monitor the charge and discharge of batteries, loading level of tanks and temperature on board through a simple graphical display in real time from anywhere and any time, all from your smartphone!

In relation to the main controler on board the app receives measured values (voltages) every minute. In case of overheating, battery voltage drop or any other dangerous occurancy the system automatically alerts you by sending you a notification, an e-mail or a message, keeping you updated and safe at the same time.

Not only but it also offers a wide variety of other possibilities, such as the remote controlling of your pasarella, lights, cooling or heating on board and much more...

...preparing your vessel this way to set sail as soon as you arrive!

## ...care free sailing

#### <u>1. Measurements</u>

The example contains a graphical display of 2 groups of batteries (service and start batteries) and 2 groups of tanks (the black tank and the fuel tank) allowing you to monitor their charge and loading level.

In case of a battery voltage drop of any of the batteries the sistem automatically informs you (by sending you 3 messages within 5 min intervals) after which it stops alarming you. However, this implies that a local intervention in needed.

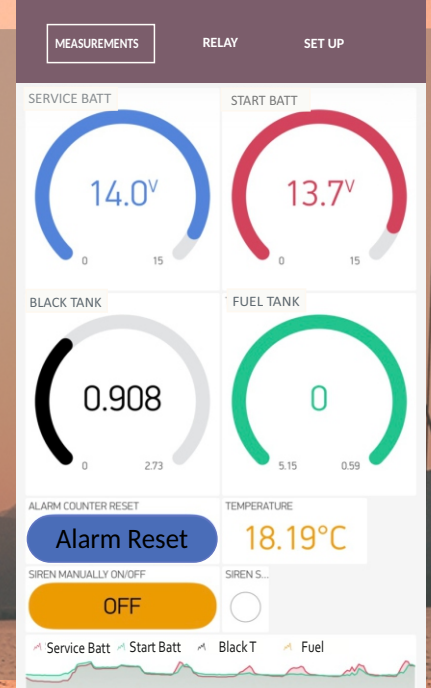

My Boat

After the intervention has been done you can reset (reactivate) the alarm counter by clicking on the alarm reset

The OFF button allows the remote turning off the siren (buzzer on board) that activates simultaneously with the 1st message received.

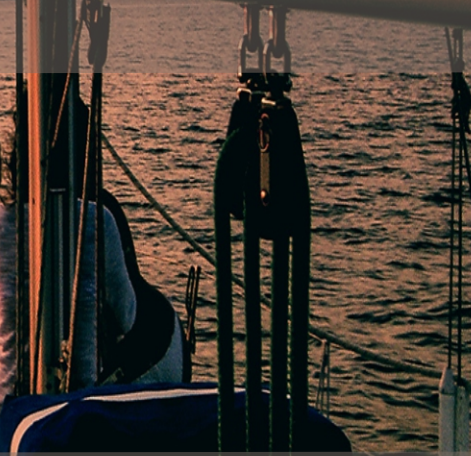

#### **Passarella controlers**

...the 4 red <u>push-buttons</u> enable the remote controlling of your passarella into 4 directions ( depending on the type of pasarela and no. of directions needed, other relays can be used as well)

#### **Remote controlling of devices**

...the 4 blue <u>switches</u> ON/OFF enable the remote turning off/on of cameras, fridge, lights and other devices on board.

(power up to 10 A)

2.Relay - (the remote controlling)

The main controler on board can have between 1-8 relays, all of which can be used either as <u>switches</u> or <u>push-buttons</u>. In the example shown the first 4 relays are used as push-buttons and the remaining 4 as switches.

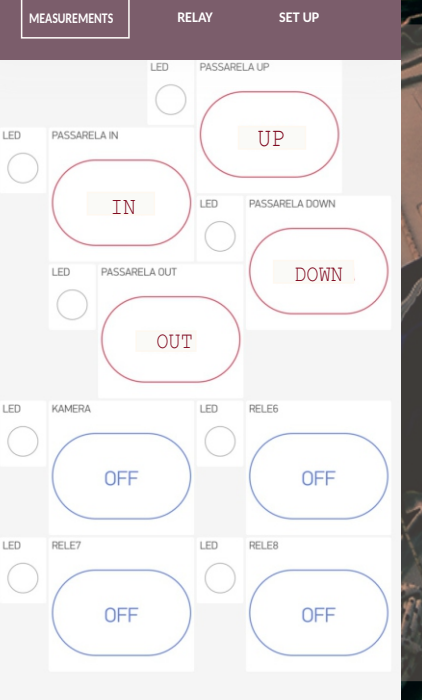

My Boat

#### My Boat

SET UP

#### MEASUREMENTS RELAY

#### <u>3. Set up</u>

| IP address:<br>wifi rssi: |                |
|---------------------------|----------------|
| Type here                 | My Boat        |
| START SETUP WIFI TEST     | TERMINAL CLEAR |
|                           | OFF OFF        |
| SSID                      | SET PARAMETER  |
| (username)                | ssid           |
| PASS                      | SET PARAMETER  |
| (password)                | pass           |
| RANGE 1 MIN               | RANGE 1 MAX    |
| RANGE 2 MIN               | RANGE 2 MAX    |
| RANGE 3 MIN               | RANGE 3 MAX    |

The final tab holds the set up of the application ;

...the administrative part where you can login by typing in your username and password and connect to your internet router.

...it displays the alarm configuration ...it holds the set up for measuring voltages for vessels using 12 V or 24 V batteries

...enables the switching OFF/ON of each alarm on board, providing you this way with the possibility to eliminate the swiching ON of the alarm you've already received, but at the same time keeping active the other alarms that you still want to receive.

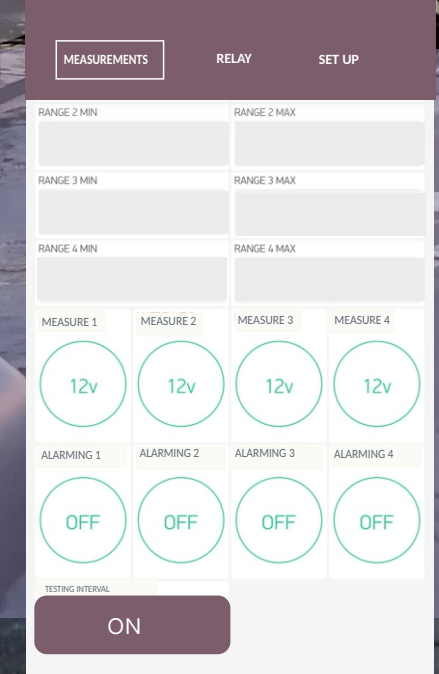

My Boat

### And what about the installation?

#### The monitoring set involves:

 a controler with 2 cables
an user friendly application which connects your smartphone to the controler on board.

In order to put the controler into service you need to:

1. Connect to the hot spot on your smartphone and set up the username and password which you've received together with the documentation of the device.

2. Next, install the application and log in by typing in the username and password intended for running the app.

3. After having completed the installation of the app switch ON the controler by pressing the ON button located on the controler itself.

4. Enter the set up of the application an type in the username and password of your internet router and connect to Internet.

#### Few more details....

The button : > the application is in operating mode (when clicking on it the app enters the editing mode)

The button: > the app is in editing mode

The application is hingly adaptable to customers' needs - the pictures shown in this depliant are merely an example of how your interface can look like. The icons, graphs and almost all the buttons can be arranged otherwise, the way it best suits you.

... simple